## Google Meet への接続方法

## ステップ1 クロームブックを起動し、グーグルアカウントでログインする。

- ① クロームブックの電源を入れる。(スイッチは 右側面にあります。)
- ② グーグルアカウントが表示されるので、パスワードを入力する。

## ステップ2 自分の学級のグーグルクラスルームにログインする。

 クロームブックの初期画面 が開いたら、画面下のシェルフ から、クラスルームをクリック します。

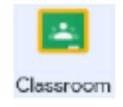

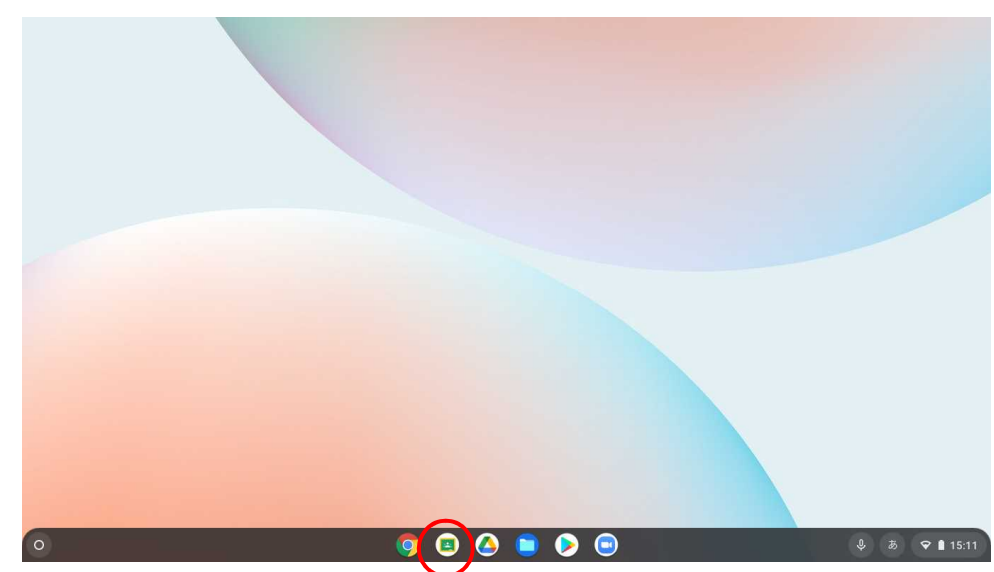

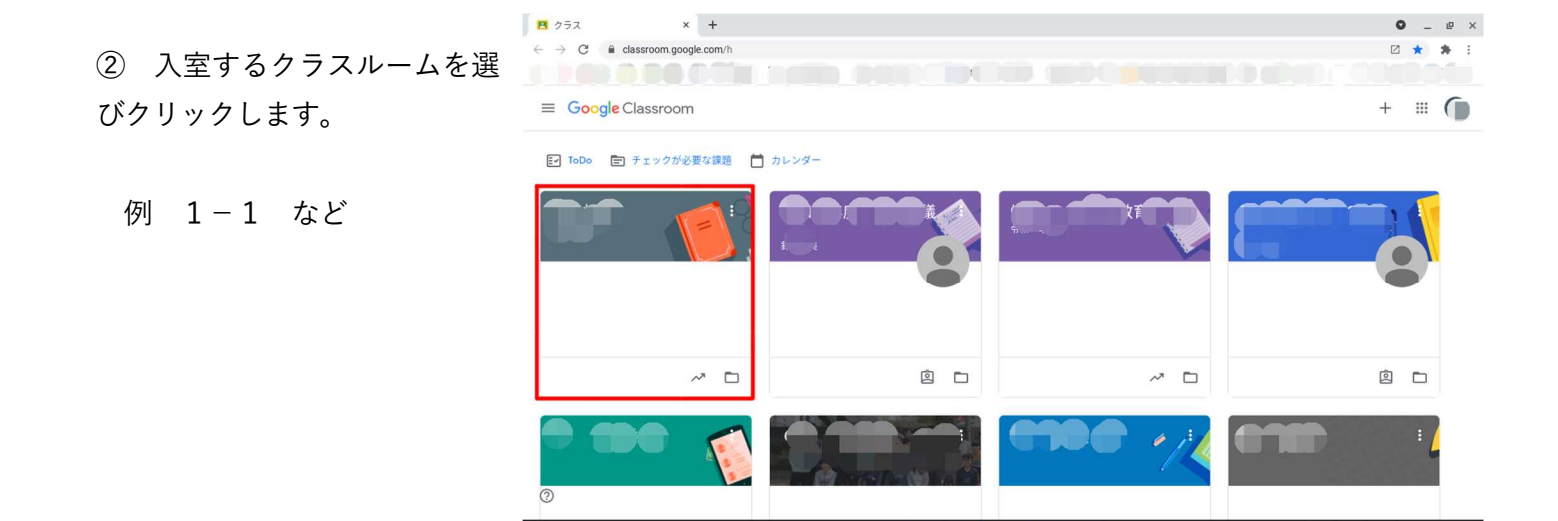

1 🗢 🛔 15:11

③ 学校でも開いている自分のク ラスルームが開きます。

ここでは、先生からの連絡が表 示されたり, Meet というビデオ会 議に参加したりできます。

| R3 β · × + C @ classroom.google.com/r       | x x                                     | © ★ ★ :<br>□ ★ ★ :  |
|---------------------------------------------|-----------------------------------------|---------------------|
| ≡ R3 .                                      | ストリーム 授業 メンバー 探点                        | * # <b>)</b>        |
|                                             | 小                                       |                     |
| クラス コード<br>Meet のリンク h                      | •                                       |                     |
|                                             |                                         | デーマを選択<br>写真をアップロード |
| 期限間近<br>提出期限の近い課題はあり<br>ません<br><b>すべて表示</b> | の クラスに知らせたいことを入力                        | tt                  |
|                                             | 示 • • • • • • • • • • • • • • • • • • • | 1                   |
| 0                                           | https://manabspocket.edsLdL/            |                     |
| 0                                           | 3 d , X FTS :                           | 🕒 🌡 🕈 🜒 🗢 🗎 15:11   |

## ステップ3 ビデオ会議 Meet (ミート)を起動する。

 開いているクラスルームから Meet のリンクをクリックします。

| $\begin{array}{c c c c c c c } \blacksquare & R3 & \blacksquare & & & & \\ \hline \leftarrow & \Rightarrow & \hline C & \blacksquare & classroom.google.com/c & \exists c & & \\ \hline \end{array}$ | x                              | © _ e ×             |
|----------------------------------------------------------------------------------------------------|--------------------------------|---------------------|
| ≡ R3 :                                                                                                    | ストリーム 授業 メンバー 採点               | * # 🌒               |
| ()<br>27スコード ()<br>Meet のリンク https://mee                                                                                                    | t google com/lookup.           | р-тёжн<br>яде7о70-к |
| <b>期限間近</b><br>提出期限の近い課題はあり<br>ません                                                                                                    | クラスに知らせたいことを入力                 | #                   |
| すべて表示                                                                                                    | https://manabiopocket.edsVatV_ | :                   |
| 0                                                                                                    | ます ストです!                       |                     |
| 0                                                                                                    | o 🍳 🌒 🙆 🧔                      | 🕒 🌷 あ 🕚 ♥ 🗎 15:11   |

• \_ @ ×

② Meet のログイン画面が開きます。

「今すぐ参加」をクリックすると 🖪 RS RREy x 🖉 Meet-tao-doug-gam 🔹 x + ログインできます。

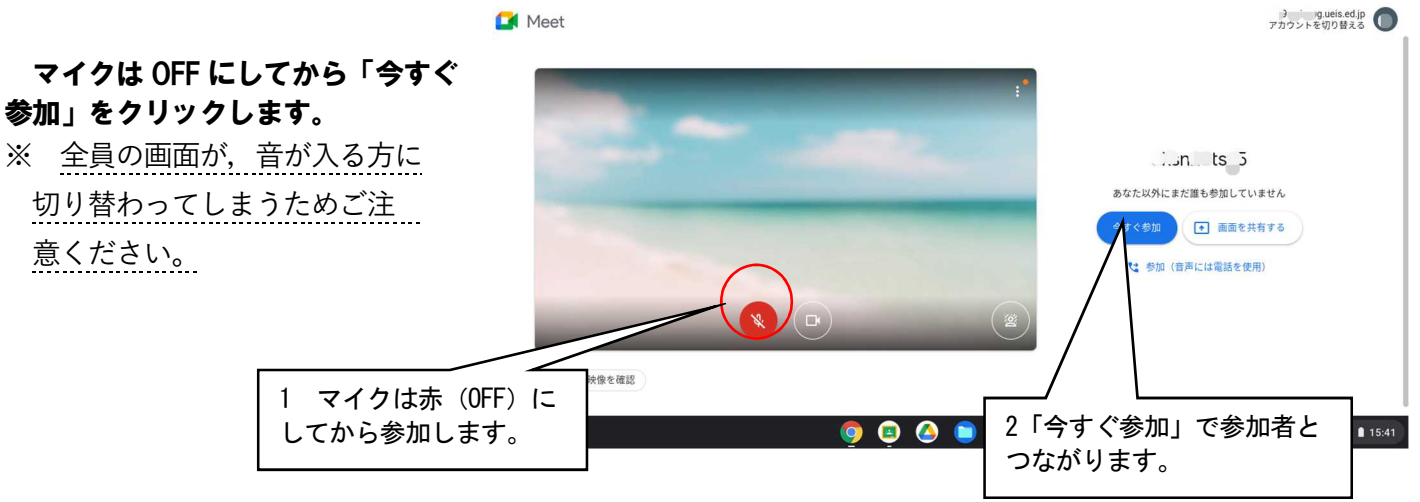

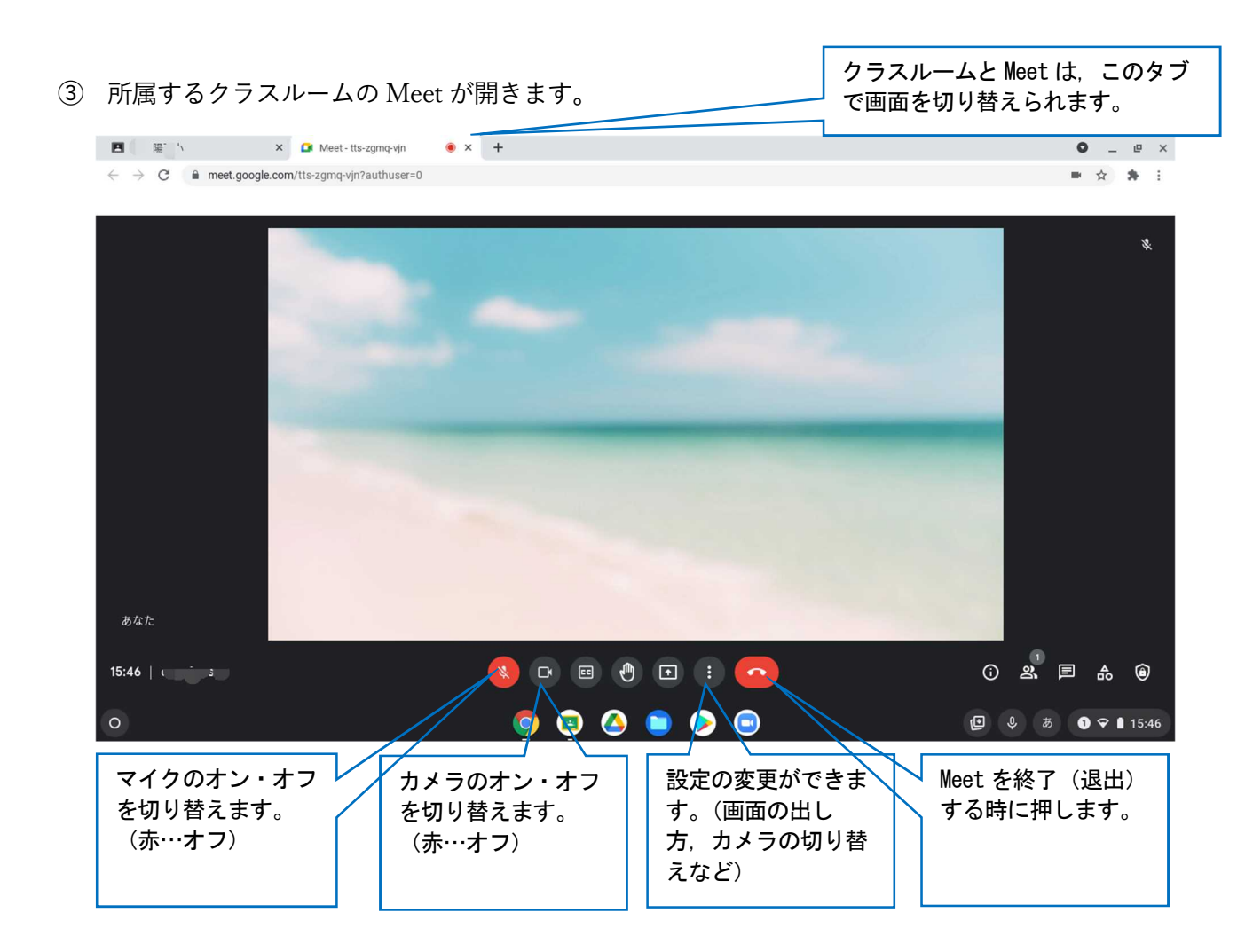

- 参考 発言中の参加者が, ホワイトボード 全画面レイアウトで表示されます。 0 レイアウトを変更 担任が話しているときなど、設定し カメラを切り替え 背景を変更 てください。 2 .... 字幕 2 電話を通して音声を使用 問題を報告 ※ 「スポットライト」表示であれば, 不正行為を報告 1 3 トラブルシューティングとヘルフ 「スポットライト」を選択後、「×」 他の参加者がマイクをオンにして話 設定 をクリックすると、レイアウト変更 🔕 🖻 🖲 🕤 🚺 💽 🍋 画面を閉じることができます。 すと、そちらが全画面で表示され ることとなります。各自のマイクは レイアウトを変更 レイアウトの道訳は保存され、 ます × <sup>用され</sup> **OFFにしてください。** 画面表示のさせ方 〇 自動 1 は、適宜切り替える ○ タイル表示 こともできます。 ◎ スポットライト O #15/1-タイル ..... ◇ Meet 終了の方法 ① Meet の退出ボタンをクリックする。 🔕 🔯 🐵 🕑 🗉 💽 📀
- ② クラスルームを、右上の × で閉じる。